# ePlan ProjectDox

Submittal to Issuance

#### First...

- You need an active license in the Seminole County contractor database. See the Building page under Permitting Information on how to Register Your Contractor License with Seminole County Building Division.
- Verify on the Seminole County Property Appraiser that the Tax District does not reflect a city name. If so, you would permit through that city. We permit for all unincorporated Seminole County. Print this information while you are verifying as it is a required document in your ePlan upload.
- Internet access with the ability to scan, download, and print from your computer. If you do not have a printer that prints large size plan sheets, you may always bring them to your local office supply store via a flash drive to have them printed.

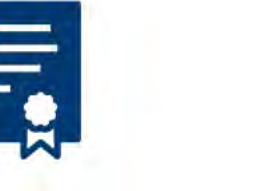

**Building Permits** 

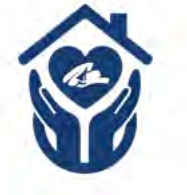

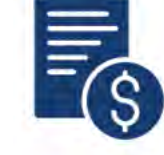

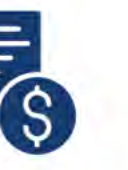

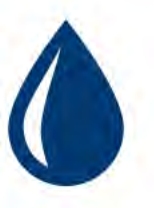

MOST REQUESTED

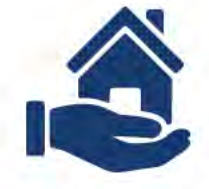

#### **Emergency Rental Assistance** Drogram

**Proposed Impact Fees** 

Pay Water Bill

Attainable Housing

#### Start your building permit submittal by going to www.seminolecountyfl.gov and select Building Permits from the homepage.

Bookmark this page or save as one of your favorites. Anything related to a building permit will be found here on the <u>Building</u> <u>Division</u> website. Including any new forms or announcements.

Click on <u>BUILDING PERMITS</u> <u>ONLINE</u>, on the left side, to initiate your building permit submittal.

### BUILDING

Home / Departments & Services

**Building Division Contacts** 

**BUILDING PERMITS ONLINE** 

**EPLAN LOG-IN** 

Se

So

Er

The following will assist you with applying for a Building Permit Request Online. The email address entered during this process will create your account for ePlan. You will upload all documentation files into the ePlan ProjectDox system.

| Pay Fees                      |                                 |                     |                       |          |
|-------------------------------|---------------------------------|---------------------|-----------------------|----------|
| Home                          | Submit Appli                    | cation - Select Use | er Class              |          |
| Select Permit                 | * = Required                    |                     |                       |          |
| Schedule or Cancel Inspection | Select the preferred user class | from the list below |                       |          |
| Request Application Number    | * Type of Applicant:            | APPLICANT           | <ul> <li>✓</li> </ul> |          |
| Email Us                      |                                 |                     |                       | Continue |
|                               |                                 |                     |                       |          |

#### Submit Application - Parcel Search

#### \* = Required

Select the method you'd like to use to search for the property for your application.

| Search Method:  | Address           |   | ~    |          |
|-----------------|-------------------|---|------|----------|
| Search Criteria | Address<br>Parcel |   |      |          |
| Street Number:  | 1101              | ] |      |          |
| Direction:      | EAST 🗸            |   |      |          |
| * Street Name:  | 1st               | ~ |      |          |
| Suffix:         | STREET 🗸          |   |      |          |
|                 |                   |   | Back | Continue |

Search by address or parcel. Commercial projects are typically easier to find by parcel then selecting the address on the next page.

#### Submit Application - Parcel Search Results

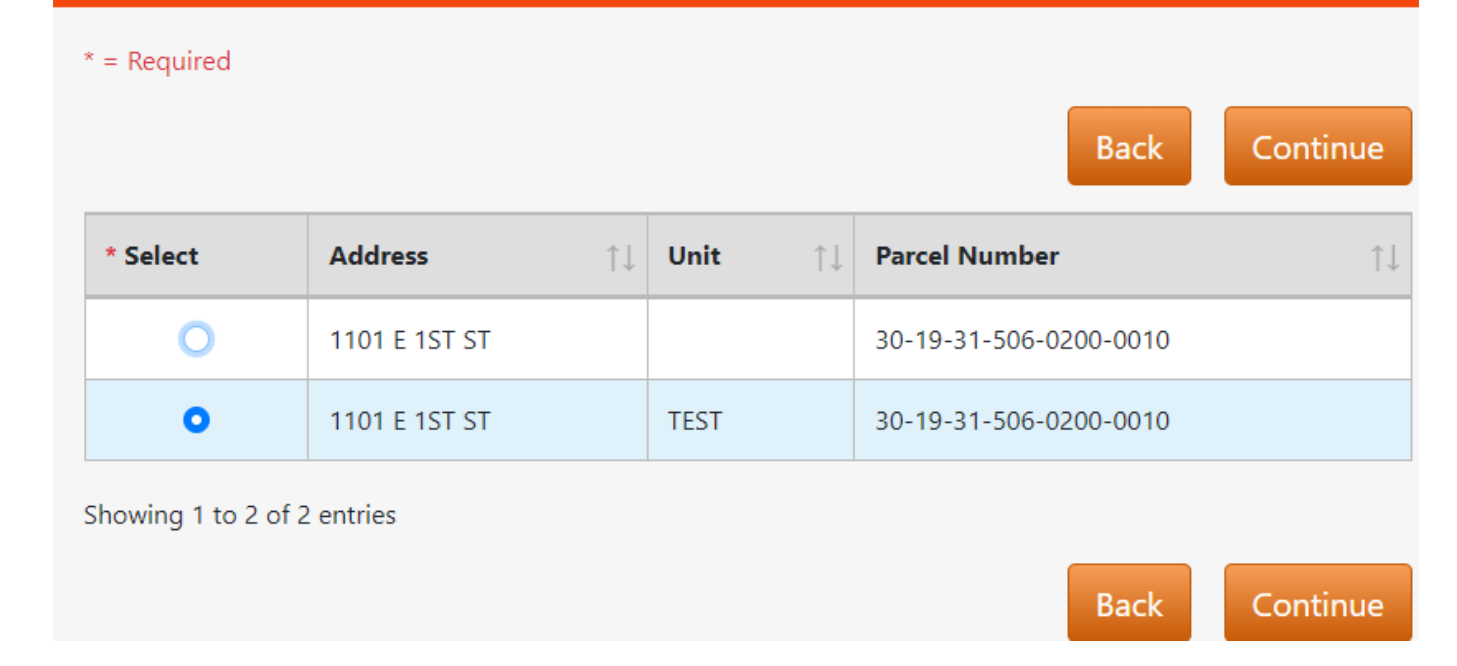

Select the correct address, including the suite or apartment number, if applicable to your project. If this is a new structure and you are unable to locate the address online select the closet address. Then just type "unable to locate address online," on your application under "Description of Work."

#### **Request Application Number**

| = Required                           |                                       |                       |                     |
|--------------------------------------|---------------------------------------|-----------------------|---------------------|
| Address:                             | 1101 E 1ST ST                         | Land ID:              | 903444              |
| Parcel:                              | 30-19-31-506-0200-0010                | Owner:                | SEMINOLE B C C      |
| Application Detail                   | s                                     |                       |                     |
| * Application Type:                  | ELECTRIC SOLAR WIRING                 | ••                    |                     |
| * Total Estimated Value:             | 123456                                |                       |                     |
| Total Square Footage:                |                                       |                       |                     |
| Tenant Unit Number:                  |                                       |                       |                     |
| Tenant Name:                         |                                       |                       |                     |
| * Contractor Type:                   | Contractor                            | *                     |                     |
| * * REQUIRED<br>Description of Work: |                                       |                       |                     |
| 1                                    |                                       | h                     |                     |
| 7                                    |                                       |                       | Back Conti          |
| o not conv and paste nor             | insert special characters (ex: single | quote double quote or | ampersand) into the |

Description of Work.

| = Required         |                        |          |                |
|--------------------|------------------------|----------|----------------|
| Address:           | 1101 E 1ST ST          | Land ID: | 903444         |
| Parcel:            | 30-19-31-506-0200-0010 | Owner:   | SEMINOLE B C C |
| Match Name:        | Begins With            | ~        |                |
| Match Name:        | Begins With            | ~        |                |
| * Contractor Name: | test                   | ~        |                |

When entering the Contractor name, less is more. Search by the contractor's company name. In this example, "Test ABC Company" is the contractor I want to attach to this permit request. I searched only by "Test."

#### Submit Application - Contractor Search Results

\* = Required

| ,               | Address:<br>Parcel: | 1101 E 1ST ST<br>30-19-31-506-020 | 0-001                | 0           | La<br>O | nd ID:<br>)wner: | 903444<br>SEMINOI | LE B C C |    |
|-----------------|---------------------|-----------------------------------|----------------------|-------------|---------|------------------|-------------------|----------|----|
| Select Cont     | tractor             |                                   |                      |             |         |                  |                   |          |    |
|                 |                     |                                   |                      |             |         |                  |                   |          |    |
| * Select        | Name                |                                   | $\uparrow\downarrow$ | Number      | ↑↓      | Туре             |                   |          | ↑↓ |
| $\bigcirc$      | TEST ABC            | COMPANY                           |                      | 24000015821 |         | CERTIFI          | ed buildi         | NG       |    |
| howing 1 to 1 o | f 1 entries         |                                   |                      |             |         |                  |                   |          |    |
|                 |                     |                                   |                      |             |         | E                | Back              | Contin   | ue |

Select the correct contractor's company name and license number. If you are unable to find the correct contractor license, you may not be current in our contractor database. Submit the required documents found on the Building homepage under Permitting Information. Once you receive confirmation your license has been added or updated, you may apply.

The next screen will ask for the Applicant's information, which must contain a first and last name. Then, enter again to confirm the information. This will be the individual that will be uploading, downloading, completing tasks and receiving email notifications from ePlan ProjectDox. Be mindful if using auto-fill to select the correct email and name. **ALWAYS double check the email address** is correct, character by character, as this will create a new account or add this submittal to your current account.

#### **Submit Application - Application Contact**

| * = Required         |                        |          |                |
|----------------------|------------------------|----------|----------------|
| Address:             | 1101 E 1ST ST          | Land ID: | 903444         |
| Parcel:              | 30-19-31-506-0200-0010 | Owner:   | SEMINOLE B C C |
| Contractor: TEST     | ABC COMPANY            |          |                |
| Applicant Name:      | Amie Brown             | ~        |                |
| Address:             |                        | -        |                |
|                      |                        |          |                |
|                      |                        |          |                |
|                      |                        |          |                |
| Zip:                 | 32771                  |          |                |
| * Work Phone:        | 407-665-               |          |                |
| Home Phone:          |                        |          |                |
| Cell Phone:          |                        |          |                |
| Miscellaneous Phone: |                        |          |                |
| * EMail:             | @seminolecountyfl.gov  |          |                |

| * Verify Name:       | Amie Brown            | ~ |
|----------------------|-----------------------|---|
| Address:             |                       |   |
|                      |                       |   |
|                      |                       |   |
| Zip:                 | 32771                 |   |
| Work Phone:          | 407-665-              |   |
| Home Phone:          |                       |   |
| Cell Phone:          |                       |   |
| liscellaneous Phone: |                       |   |
| * Verify EMail:      | @seminolecountyfl.gov | * |
|                      |                       |   |

The Applicant is always a person, not a company. The most common errors are not including the first and last name or misspelling the email address. All permit submittals are required to include a completed & signed application, Permit Authorization form and the property appraiser print out. These are the minimum documents required for any building permit type.

#### Click2Gov Building Permit - Structure Information

| * = Required             |                        |          |        |           |
|--------------------------|------------------------|----------|--------|-----------|
| Address:                 | 1101 E 1ST ST          | Land ID: | 903444 |           |
| Parcel:                  | 30-19-31-506-0200-0010 | Owner    | SEMINC | DLE B C C |
| Structure Details        |                        |          |        |           |
|                          |                        |          |        |           |
| You are required to uplo | ad electronic plans.   |          |        |           |
| Contractor:              | TEST ABC COMPANY       |          |        |           |
| Structure Description:   |                        |          |        |           |
|                          |                        |          | Back   | Continue  |

The Structure page is only required to be completed if you are building a structure from the ground up. E.G. an SFR, addition, mail kiosk, dumpster enclosure, etc. If not, leave blank and click continue.

### Submit Application - Application Summary

| Address:             | 1101 E 1ST ST          | Land ID: | 903444         |
|----------------------|------------------------|----------|----------------|
| Parcel:              | 30-19-31-506-0200-0010 | Owner:   | SEMINOLE B C C |
| General Informati    | on                     |          |                |
| Application Type:    | ELECTRIC SOLAR WIRING  |          |                |
| Estimated Value:     | \$123,456              |          |                |
| Square Footage:      |                        |          |                |
| Tenant Unit Number:  |                        |          |                |
| Tenant Name:         |                        |          |                |
| Public Building:     | No                     |          |                |
| Description of Work: | test                   |          |                |

#### Review your information prior to submitting your request.

| Contractor and Applicant information | Contractor a | and Appl | licant Inf | ormation |
|--------------------------------------|--------------|----------|------------|----------|
|--------------------------------------|--------------|----------|------------|----------|

| Contractor:            | TEST ABC COMPANY      |     |
|------------------------|-----------------------|-----|
| Applicant:             | Amie Brown            |     |
| Address:               | 32771                 |     |
| Home Phone:            |                       |     |
| Work Phone:            | (407) 665-            |     |
| Cell Phone:            |                       |     |
| Miscellaneous Phone:   |                       |     |
| EMail:                 | @seminolecountyfl.gov |     |
| structure Informa      | tion                  |     |
| Structure Description: |                       |     |
|                        | Back Subr             | nit |

Confirm all of the information, double check the email address you have entered and click "Submit."

#### **Submit Application - Application Confirmation**

Upon acceptance of your application, you will receive an email.

| Address:                                                                                 | 1101 E 1ST ST          | Land ID: | 903444         |  |  |
|------------------------------------------------------------------------------------------|------------------------|----------|----------------|--|--|
| Parcel:                                                                                  | 30-19-31-506-0200-0010 | Owner:   | SEMINOLE B C C |  |  |
| Application Number:                                                                      | 23 - 00000574          |          |                |  |  |
| Application PIN:                                                                         | 6442002                |          |                |  |  |
| You will soon receive an email with instructions on how to upload your electronic plans. |                        |          |                |  |  |
| Click here to assign subcont                                                             | tractors               |          |                |  |  |
| t a New Application                                                                      | $\mathbf{N}$           |          |                |  |  |

You may add your subcontractors by searching the same way as the main contractor. This will let you know if their license is current in our database. If they can't be found, then they will need to submit all licensing requirements to BPCustomerService@seminolecountyfl.gov prior to permit issuance.

### **Submit Application - Application Confirmation**

Upon acceptance of your application, you will receive an email.

| Address:            | 1101 E 1ST ST          | Land ID: | 903444         |
|---------------------|------------------------|----------|----------------|
| Parcel:             | 30-19-31-506-0200-0010 | Owner:   | SEMINOLE B C C |
| Application Number: | 23 - 00000574          |          |                |
| Application PIN:    | 6442002                |          |                |
|                     |                        |          |                |

You will soon receive an email with instructions on how to upload your electronic plans.

Click here to assign subcontractors

Also, this page will show your application number. You will also receive an email to the email address you provided. You have seven calendar days to upload your files and complete your task in ePlan ProjectDox.

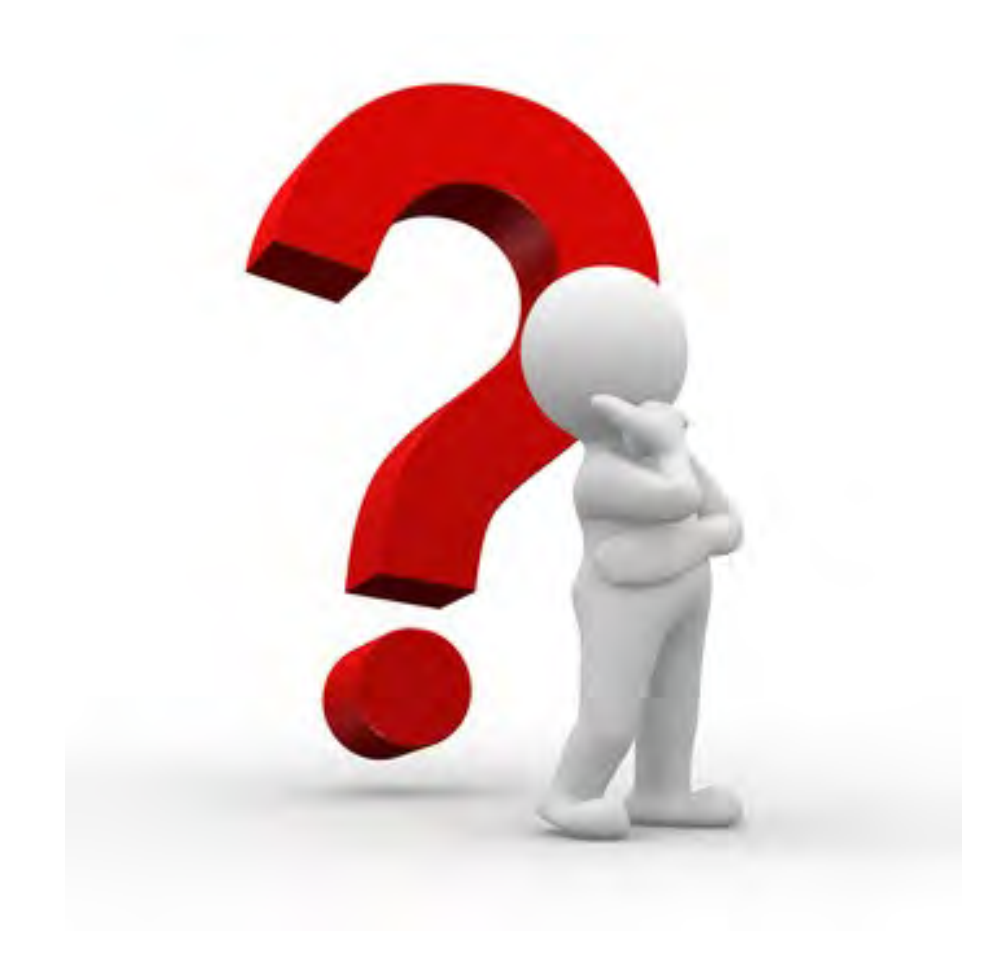

#### Terms to Know...

**ePlan**- also known as Electronic Plan Review, Project Dox or ProjectFlow

**Applicant**- Individual that is uploading and completing tasks. This individual was named as the Applicant on the Building Permits Online request to reserve your application number.

**Task-** assignment given in ePlan to proceed with the next step of the approval process. ALWAYS COMPLETE YOUR TASK TO PREVENT ANY DELAY. This notifies Seminole County you are ready to proceed in the permitting process toward issuance

eForm- the window that opens once you click on your task.

Clearing your Internet browser cache may also help. Once you clear the browser cache, close all open windows then access ePlan again. Here is how to clear cache on some common Internet browsers:

<u>Chrome</u>

<u>Edge</u>

<u>Safari</u>

**Firefox** 

| Project:             | BP21-00006310                  |
|----------------------|--------------------------------|
| Project Description: | ALTERATION COMMERCIAL          |
| Task:                | Upload and Submit              |
| Assigned by:         | Building Division              |
| Project Access   L   | ogin to Electronic Plan Review |

Option #1 *Project Access* will have you login and bring you directly to the specified project number referenced in the email.

Option #2 Login to Electronic Plan Review will bring you to the portal screen where you can see all tasks and projects

Option #3- directly access ePlan at the URL eplan.seminolecountyfl.gov.

Option #4- click ePlan Log-In from the left side of the Building homepage.

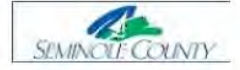

Welcome to the Seminole County Plan Review System

| Your session has ended.         | Welcome to Seminole County                                                                                                    |
|---------------------------------|----------------------------------------------------------------------------------------------------|
| E-mail:                         | Welcome to our website. By logging into Electronic Plan Review, you are agreeing to comply with and be bound by the Seminole County terms and conditions of use. For more information regarding our Terms and conditions <u>Click</u> <u>here</u> . |
| Password:                       | The site has been upgraded. Please clear your browser cache before logging in.                                                                                                    |
| The Password field is required. |                                                                                                    |
| Login                           |                                                                                                    |
| Forgot password?                |                                                                                                    |

Any of the options will have you log in first. First time users will receive a temporary password in their email. If this goes to your spam or trash folder, you may select "Forgot Password" to receive a verification code. It is time and case sensitive so stay on that page to enter the code. Seminole County can no longer reset passwords for your account.

| BP24-00014063        | GAS - RESIDEN | TIAL **** TEST **** | 110               | 1101 E 1ST ST TEST A |                   |   | Awaiting Document Upload |  |   | Open Upload and Submit |   |
|----------------------|---------------|---------------------|-------------------|----------------------|-------------------|---|--------------------------|--|---|------------------------|---|
| <u>BP24-00014073</u> | GAS - RESIDEN | TIAL **** TEST **** | 11(               | 1101 E 1ST ST TEST   |                   |   | Awaiting Document Upload |  |   |                        |   |
| 1 - 4 of 4 records   |               |                     |                   |                      |                   |   |                          |  |   | i ← I Prev I           | Ν |
|                      |               |                     |                   |                      | View All Projects |   |                          |  | / |                        |   |
|                      |               | Task (Old)          | (New) Projects    |                      |                   |   |                          |  |   |                        |   |
|                      |               | ACTION              | TASK              |                      | PROJECT           | 0 | GROUP                    |  |   |                        |   |
|                      |               |                     | Contains          |                      | Contains          | 1 | Contains                 |  |   |                        |   |
|                      |               | Complete            | Upload and Subm   | nit                  | BP24-00014222     | ۵ | pplicant                 |  |   |                        |   |
|                      |               | Complete            | Plan Review Corre | ections              | BP24-00014306     | ۵ | pplicant                 |  |   |                        |   |
|                      |               | Accept              | Upload and Subm   | nit                  | BP24-00014063     | ۵ | pplicant                 |  |   |                        |   |

Click on "Open" from the portal or the task name if you selected "View All Projects" at the bottom, then "Task (New)" tab to select the task and see the Task Instructions. These will assist you in completing the Upload and Complete task. If you see anything listed under the Task(New) tab, we are waiting for you to complete the task to proceed toward issuance. Remember, by completing the task it will notify the County you are ready for review.

#### NOT COMPLETEING YOUR TASK WILL CAUSE A DELAY IN YOUR REVIEW

#### Customize your Dashboard to see what is important to YOU!

| Task (Old)   | Task (New) Pr | ojects       |              |          |  |
|--------------|---------------|--------------|--------------|----------|--|
| Refresh Save | Settings      |              |              |          |  |
| ACTION       | TASK          | PROJECT      | GROUP        | STATUS   |  |
|              | ▼   Contain   | 🔽   Contains | ▼   Contains | Contains |  |

Hide or remove columns: click the Settings buttons next to the column and select Hide. You may hide more than one column at a time by selecting Column Chooser.

After customizing your screen click "Save Settings" to retain your settings for the next time you log in. If you have multiple projects with us, you may use the search box in any column to locate a specific project.

### Search for your project on the main Dashboard

| Electronic Plan Review         |                                              |
|--------------------------------|----------------------------------------------|
|                                | Home Q Project: Enter project name All Tasks |
| Task (Old) Task (New) Projects |                                              |
| Refresh Save Settings          | All Recent                                   |

The "Projects" tab on the left will offer " All" or "Recent " on the right. Either will allow you to utilize the search column to locate a specific project. The "Projects" tab will also give you a more intuitive status of your project without going into the project.

The *Resources* folder in the project or tab on the eForm, will give you a brief summary of how to complete the tasks that you will receive and are required to complete in ePlan. Completing your task notifies Seminole County you are ready to proceed in the review process.

This folder or tab also contains links regarding digital signature requirements, file naming convention,forms and submittal guides amongst many other links to assist you with your building permitting needs. It also contains contact numbers for various agencies that may be involved in your project as seen on the next page.

#### Folder within a project number

#### eForm Tab

| Tasks   | Files       | Status      | Info | _ |                  |                         |                       |              |          |
|---------|-------------|-------------|------|---|------------------|-------------------------|-----------------------|--------------|----------|
| Refresh |             |             |      | ٦ | Task Information | Application Information | Structure Information | Routing Slip | Resource |
|         |             |             |      |   |                  |                         |                       |              | I        |
| RE:     | SOURCES     | (1 - 0 New) |      |   |                  |                         |                       |              |          |
| 🗀 Ар    | plication ( | Documents   |      |   |                  |                         |                       |              |          |
| 🗀 Dra   | awings      |             |      |   |                  |                         |                       |              |          |
| 🗀 Do    | cuments     |             |      |   |                  |                         |                       |              |          |

Task Information Application Information Struc

Structure Information Routing Slip

Resources

#### Seminole County Resources

**Click View Chapter for Digital Signatures for Architects Click View Rule for Digital Signatures** for Engineers **Concurrency and Impact Fees Environmental Services-Water and** Sewer ePlan Applicant Tasks ePlan Applicant User Guide ePlan Naming Convention Health Department for Septic **Pay Permitting Fees Online** Seminole County Fee Resolution, permit fees start on page 15 Seminole County Property Appraiser St. John's Water Management District (SJWMD) Submittal Guides, Forms and Applications

The Resources folder or tab contains quick links to valuable information that may be needed in your submittal

- 1. Click on the Application Documents folder to upload and submit these files individually:
  - A completed and signed Application (Required).
  - Property Appraiser printout (Required).
  - Notarized Permit Authorization form (Required).
  - Additional documents may be required (see Checklist/Guidelines under our Forms and Applications on the Building webpage).
- 2. Optionally, you may upload these files if needed for your scope of work.
  - Digitally signed and sealed plan sheets as individual files in the Drawings folder. Our naming convention is found under the Resources tab or folder. You will follow the plan index, naming the first file 001 page number brief description, 002 page number brief description, 003 page number brief description, and so on until the entire plan set is uploaded as individual PDFs. If you have digitally signed and sealed plans, they must be signed and sealed individually by your design professional. If you receive a multiple-page file and then split it into individual files, it will break the digital signature for verification.
  - Site plans, Gas worksheets, Product approval forms, Energy calculations, truss engineering, and other plan review related files as individual files to the Documents folder. A truss engineering package for example is one file though it's multiple sheets.
- 3. Confirm all files are properly named and the complete package has been uploaded.
- 4. Click 'Upload Complete Submit' button to notify Seminole County you are ready for review. Not completing the task will cause a delay in the permit issuance

Note: If this is a revision after permit issuance, all revised file(s) MUST be named exactly the same as the original approved file. A Revision form, from our website, is REQUIRED to be uploaded in the Application Documents folder before completing your Upload and Submit task.

We have added brief, detailed instructions on each eForm on how to complete your task to proceed in the process. Please read the Task Instructions carefully. Then, complete each step to ensure your task is complete, this notifies Seminole County you are ready for review.

Click on the folder name, *Application Documents* to see the upload button. This can be done from the portal by clicking the "Open" button then the folder name. Selecting "View All Projects" at the bottom and viewing the "Task (New)" tab and clicking on the "Files" tab, will bring you to the same location. These folders would be found on the left-hand side within the project or found midway down on the eForm.

Select your files to upload to this folder:

 Select Files to Upload
 View Folders

 Application Documents
 Image: Complexity of the second second

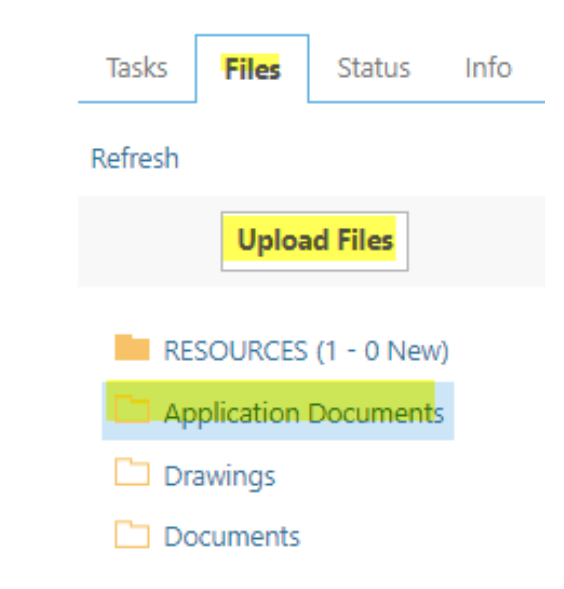

### **Application Documents**

This folder should contain a <u>minimum</u> of a signed Permit Application, Property Appraiser print out, and Permit Authorization form.

These files are required for **EVERY PREMIT** we issue.

See out Submittal Guides and Checklists under the Building Forms and Applications page. The other required documents are based off your scope of work.

Once the folder is open your **Upload Files** button will appear.

Each file should be uploaded as a correctly named, <u>individual</u> PDF, unless it is a multi page document. E.G. Property Appraiser's print out or the Permit Application. Files that are not plan sheets can be intuitively named such as App, Prop. Card, Permit Auth., Dig Form etc.. Browse For Files or drag files into this area.

Start Upload

Seminole County ePlan ProjectDox

> Orange files are new uploads Blue files are new version uploads Red files appear to be same as previously uploaded (will likely be discarded)

Once you select **Upload Files** then you will select **Browse for Files** to upload them from your computer where they were saved. You may also drag and drop files into the ---outlined---area.

| Browse For Files or drag files into this area.                                                                                                    | Start Upload  |
|----------------------------------------------------------------------------------------------------|---------------|
|                                                                                                    |               |
| NOC.pdf                                                                                                    | 0В/166.25КВ 🗙 |
| Permit Authorization.pdf                                                                                                    | 08/211.79КВ 🗙 |
| Property Card.pdf                                                                                                    | 0В/831.27КВ 🗙 |
| App.pdf                                                                                                    | 0В/405.36КВ 🗙 |
| Dig Form.pdf                                                                                                    | 0B/184.51KB × |
| 0 of 5 uploaded Hide Details                                                                                                    |               |
|                                                                                                    | 0B/1.76MB     |
| Orange files are <b>new uploads</b><br>Blue files are new <b>version uploads</b><br>Red files appear to be same as previously uploaded ( <b>will likely be discarded</b> ) |               |

This will be your only opportunity to delete a file prior to uploading. You may click the red "X" if you selected a file in error. Click "Start Upload" once you have verified your files.

#### **Documents Folder**

The *Documents* folder will contain a mixture of signed & sealed and informational documents related to plan review.

Some examples of files that will be uploaded to the Documents folder are, narratives, gas plan worksheets, truss engineering, load calculations, energy calculations, Seminole County Product Approval form and/or the County approved site plan depending on your scope of work. Multi-page files such as energy calcs, truss engineering, County approved site plans may be uploaded as one PDF file.

### **Drawings Folder**

This is where your construction plan set will be uploaded. They must be individual, digitally signed and sealed PDF's from your design professional. Properly named plan sheets uploaded to the *Drawings* folder. Our naming convention always begins with the numeric prefix oo1 page number brief description, oo2 page number brief description, and so on until the entire plan set is uploaded according to the plan index.

If they are not digitally signed and sealed, then you must submit the original wet or embossed stamped plans to our office to be uploaded at an additional fee per page.

\*\*Remember, each page must be signed and sealed. Breaking a digitally signed and sealed multi-page file will break the verifiable digital signature.

#### STEP 1 of 4:

1. Click the ' Review Comments' button to view corrections. Address all Unresolved items.

2. If applicable, click on the folder name below and then click the red exclamation point to show any markups requiring correction

3. If applicable, click on 'Add Comment/ Ask Question' button to add a Discussion Comment

4. For detailed instructions, including digital signature and file naming convention, refer the Resource Tab

| Resolve Review Comments | 0               |                 |                        |
|-------------------------|-----------------|-----------------|------------------------|
| Unresolved Comments:    | 3               |                 |                        |
| Info Only Comments:     | 1               |                 |                        |
| Files with Markups: (   | 0               |                 |                        |
| Plan Review:            | Review Comments | Export to Excel | Import Excel Responses |

If you receive a correction task when you open the eForm by clicking on "Open" from the portal or by the task name under Task(New). You will see the Task Instructions and be able to click on the "Review Comments" button, as highlighted above to see and export your corrections.

|         | Dept:<br>Type: | Show Al |                                          | •<br>•          | Status:<br>Cycle: | Show A<br>Show A | ai 🔹         | Re     | esponse:<br>Time: | Show All<br>Show All |                | *<br>*     | Searc   | h: Enter keyword Close Window   |
|---------|----------------|---------|------------------------------------------|-----------------|-------------------|------------------|--------------|--------|-------------------|----------------------|----------------|------------|---------|---------------------------------|
| Refresh |                |         |                                          |                 |                   |                  |              | _      |                   |                      |                |            |         |                                 |
|         |                |         |                                          |                 |                   |                  |              |        |                   |                      | Add Commer     | nt / Ask Q | uestion | Please enter your responses 🛛 🧿 |
|         | Ref.#          | 8       | RES. BUILDING REV                        | IEW             |                   |                  | Amie Bro     | own    |                   | 9/20/24 3            | 3:38 PM        | Cy         | cle 1   | Type your response here.        |
|         | Unresol        | lved    | ROOF VENTILATION                         | N - Pl          | ease prov         | vide venti       | ilation calc | ulatio | ns per FBC        | C R806.1 (           | FBC R806.1, R8 | 306.2)     |         |                                 |
|         | Library Co     | mment   |                                          |                 |                   |                  |              |        |                   |                      |                |            |         | _                               |
|         |                |         |                                          |                 |                   |                  |              |        |                   |                      |                |            |         | Tanana kan                      |
|         | Ref.#          | 9       | RES. BUILDING REV                        | IEW             |                   |                  | Amie Bro     | own    |                   | 9/20/24 3            | 3:38 PM        | Су         | cle 1   | Type your response nere.        |
|         | Unresol        | lved    | PLUMBING - Please<br>heater. (FBC R2701, | e prov<br>, R28 | vide locat<br>01) | tion of all      | new plum     | bing f | ixtures. Pl       | ease provi           | de location an | id type of | water   |                                 |
|         | Library Co     | mment   |                                          |                 |                   |                  |              |        |                   |                      |                |            |         |                                 |

When you view your Review Comments, it will appear as above. You may add comments. This response will not take place of a required file to be uploaded. You will need to address all "Unresolved" prior to completing your task. You may click "Close Window" and it will retain any responses, if entered.

Reminder, ALL UNRESOLVED checklist items need to be addressed prior to completing the task. INFO ONLY items will be required prior to issuance of the permit, inspection scheduling or the issuance of a certificate of completion or occupancy

When uploading your corrections, if you are updating an existing file, select the Versioned Files tab. The next question is, are the revised files named exactly the same as the previously uploaded files. If so, select Yes and upload. If they are not, select NO, then carefully scroll through all your uploaded files and click Select File to replace it from a location saved on your computer. The list will reflect the folder name then the file name you wish to replace. If the file has never been uploaded, then select New Files

STEP 2 of 4: Upload any new or updated files into this project

Version Upload for: BP24-00014306 2

Select "Versioned Files" to upload files as new version updates for files previously submitted and received. Select "New Files" to upload any additional new file into this project as requested.

Versioned Files New Files

Select the tab "Versioned Files" to upload corrected files. Select the "No" button if the files are NOT named the same as the previously uploaded files. This allows you to select the file you wish to replace with the updated version without the same file name. If you select "Yes" the file name must match, character by character, to version over the previous incorrect file to prevent a correction task. Select "New Files" if the file has not been uploaded previously.

Are your updated files named exactly the same\* as the prior versions?

Yes No

\* "name-v2.pdf" is not an "exact" file name match to "name.pdf"

#### Uploaded files:

- RESOURCES (1 0 New)
- Application Documents (5 0 New)
- Drawings (8 0 New)
- Documents (8 0 New)

### \*\*\*\* Important\*\*\*\*

If this is a new commercial structure, adding square footage to a commercial parcel or altering the exterior of an existing structure, then you should contact Planning and Development. They can be reached at 407-665-7371 or plandesk@seminolecountyfl.gov, to see if there are additional requirements to meet the Land Development Code.

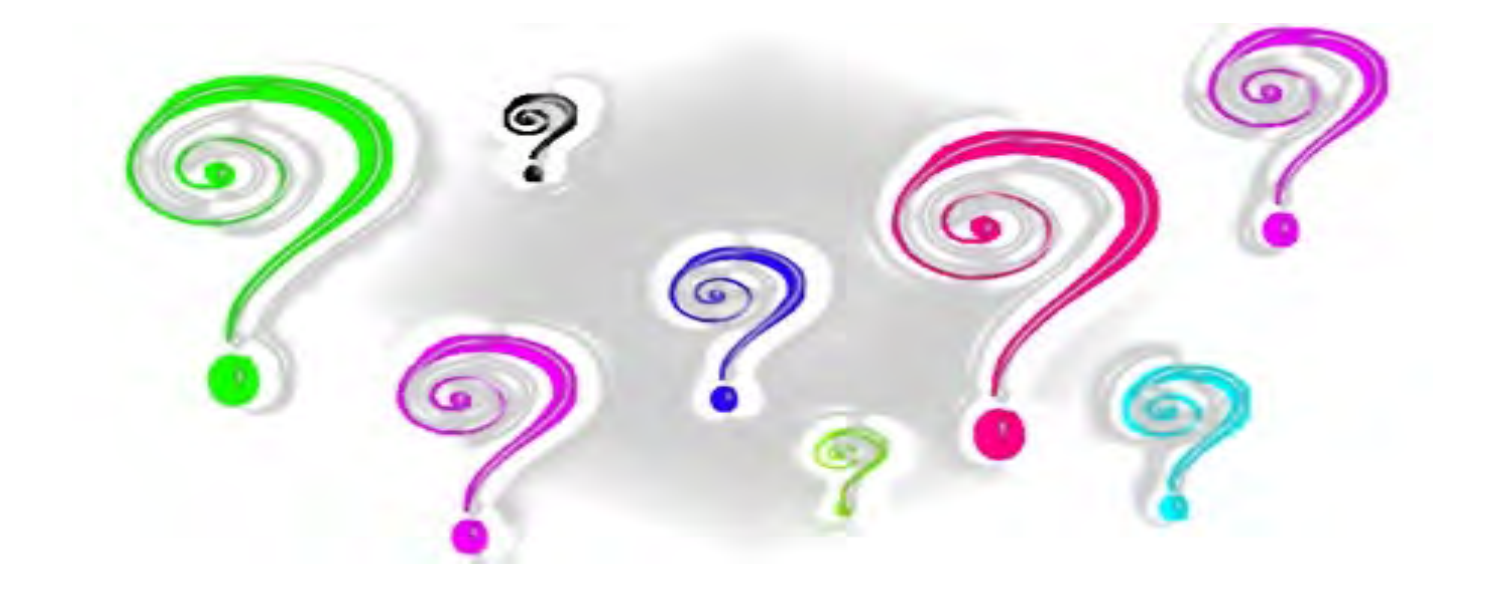

# ePlan? Tasks?

Please remember that ePlan relies on both sides, the Applicant and Seminole County, completing their tasks in order to proceed through the online process toward issuance.

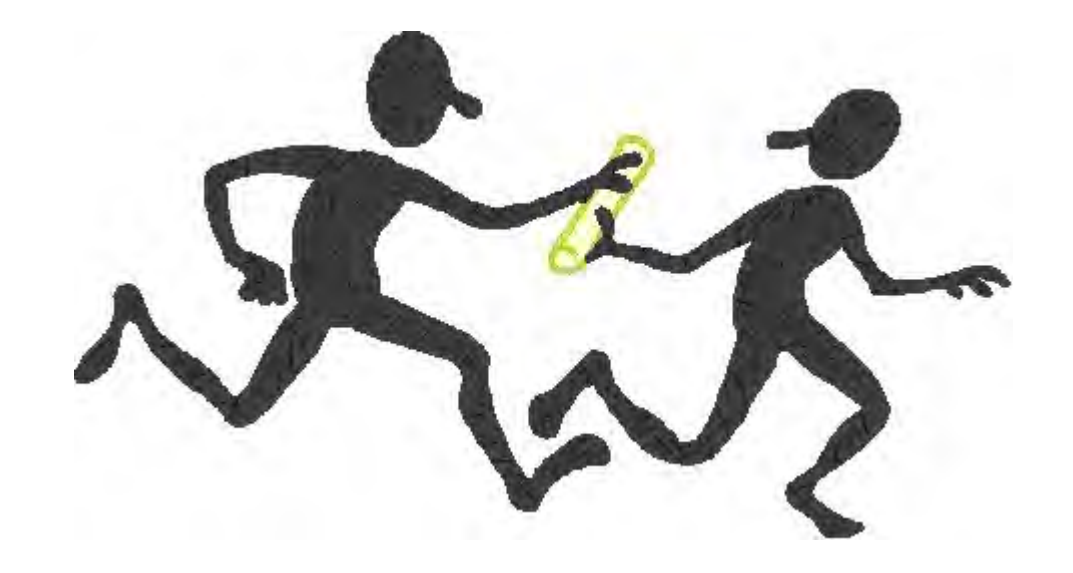

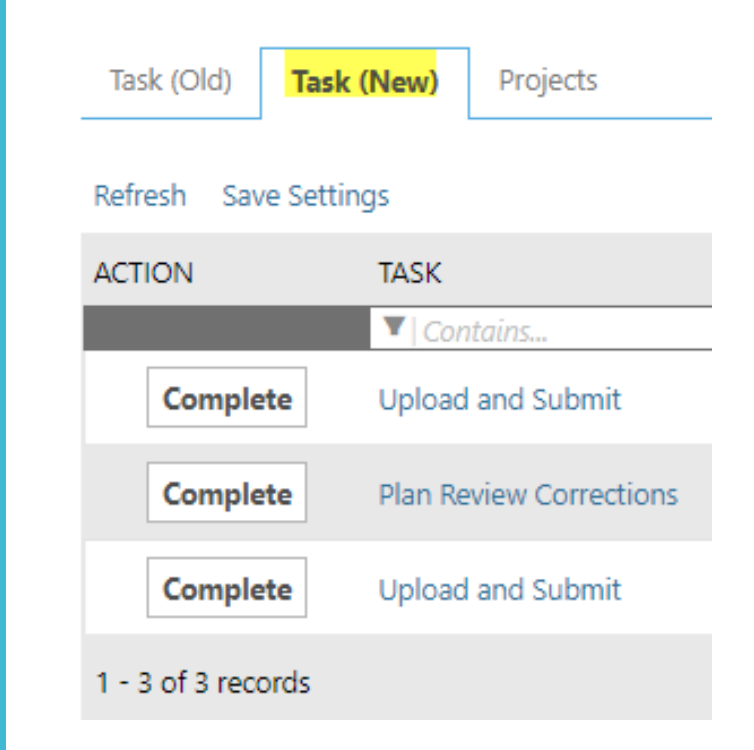

If you see **ANY** Tasks listed under the Task(New) tab, we are waiting for you to complete the task to notify us you are ready to proceed in the review process.

The final email notification the Applicant will receive is to let you know your permit has been issued. You may also log in to ePlan to see if the Approved folders have appeared in the project. If so, then the permit has been issued.

You will need to download and print all *Approved Documents* and/or *Approved Drawings* for the job site. Work should not commence without an issued permit; this will place you and your customer at risk of a stop work order or code violation.

If a revision after issuance is needed, email BPCustomerService@seminolecountyfl.gov with the permit number and address. We will send you a new Upload and Submit task. Remember to upload the Revision form to the Application Documents folder and submit only the revised files. We do not need a complete new set.

- Email is the primary means of notifications, however you may log in at any time to see the progress of your submittal through the Reports
- Print all files from your Approved Documents and Approved Drawings folder for the job site
- You may print from your office or download them on a flash drive and take them to a print company
- The approved plans and documents must be legible and sized correctly

ePlan is a task driven program. The Applicant will receive email notifications when a task needs to be completed. By completing your task, it will notify the County you are ready for review. All documents and plans should be uploaded as individual PDF files and properly named as outlined in our Naming Convention. Verifiable digital signatures are required if you, the Applicant, are uploading the plans. Wet or embossed sealed plans must have the originals submitted to our office and you will be charged an additional fee to upload on your behalf. If you have any questions, please do not hesitate to contact us at 407-665-7050 or via email to BPCustomerService@seminolecounty.com.

Reports in your project will provide you helpful information regarding your application any time of day. You are required to log in to ePlan ProjectDox to view this information. This information may be exported to share with others.

If your questions are not answered with these reports, please do not hesitate to contact us at 407-665-7050 or emailing us at BPCustomerService@SeminoleCountyFL.gov.

### Informational Reports within your project number

- 1. Log into ePlan by going to eplan.seminolecountyfl.gov
- 2. Search and select your project number
  - a. You may use the "Project" search box at the top to enter the project number you are inquiring about
  - b. You may also select the "Projects" tab on the left, then "All" on the right. Click on the project number you want to review or export information.

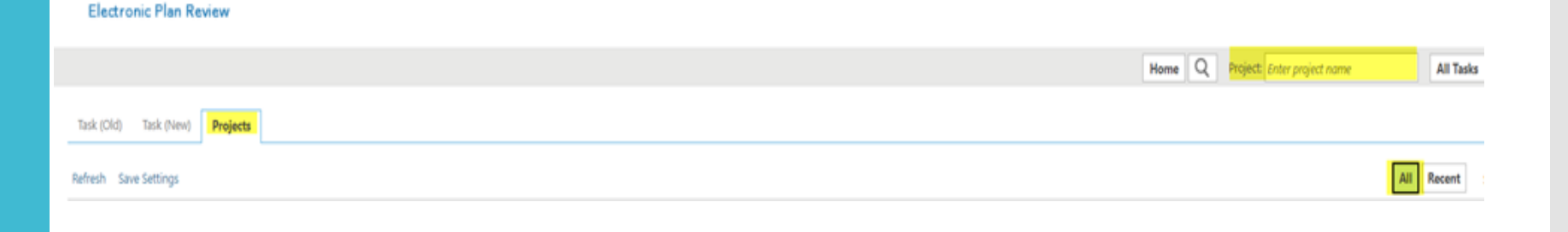

### Informational Reports within your project number

3. You will see tabs on the left when you click on the project number. Select Reports.

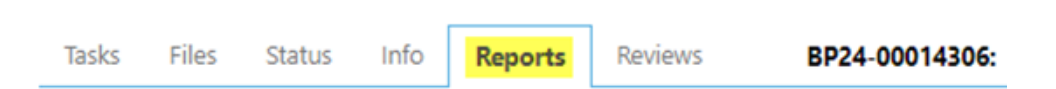

4. Then, you will see all the information available for your project. Again, you may export this information to provide to others. See the next page for examples of all the report types and information available any time you log in.

| ACTION | REPORT NAME                                                 | REPORT TYPE  | REPORT DESCRIPTION                                                                                 |
|--------|-------------------------------------------------------------|--------------|----------------------------------------------------------------------------------------------------|
|        | ▼   Contains                                                | ▼   Contains | ▼   Contains                                                                                       |
| ΙQ     | Current Project - All Emails Sent                           | Project      | All template emails sent from within this project                                                  |
| līα    | Current Project - All Group Users                           | Project      | All project users listed by group and name                                                         |
| līα    | Current Project - All Logged Events                         | Project      | All logged events for a project between specified dates                                            |
| ŀō     | Current Project - All Uploaded Files with Sheet Sizes       | Project      | All uploaded files with sheet sizes within this project                                            |
| līq    | Current Project - Combined Discussions                      | Project      | Project discussion comments, discuss file and workflow form discussions                            |
| lα     | Current Project - Discussion Comments with All Participants | Project      | Project discussion comments listing all topic participants                                         |
| ΙQ     | Current Project - Unpublished Files                         | Project      | All unpublished files within this project                                                          |
| ΙQ     | Current Project - User Activity History by Date             | Project      | All logged project events by a named user between specified dates                                  |
| ΙQ     | Plan Review - Department Review Status                      | ProjectFlow  | Status of departmental reviews for a specified workflow                                            |
| ΙQ     | Plan Review - Discussion Board Plan Review                  | ProjectFlow  | Discussions within workflow task forms used within this project                                    |
| ΙQ     | Plan Review - Review Comments                               | ProjectFlow  | Lists the review comments, checklist and changemark details for a workflow instance review cycles. |
| ΙQ     | Plan Review - Review Details                                | ProjectFlow  | Displays the Workflow Routing Slip with a list of review comments                                  |
| liα    | Plan Review - Workflow Routing Slip                         | ProjectFlow  | Displays the sequential routing and times for completed or current plan review tasks               |
| ΙQ     | ProjectFlow - Checklist Items                               | Project      | Lists the review comments, checklist and changemark details for a workflow instance review cycles. |
| ΪQ     | ProjectFlow - Workflow Routing Slip                         | Project      | Displays the sequential routing and times for completed or current plan review tasks               |
| ΙQ     | Quick Review - Details                                      | ProjectFlow  | All quick review comments and responses per a specified workflow                                   |

### Informational Reports within your project number

You select the Workflow also known as a review cycle Export the report by clicking the icon of the floppy disk You may need to expand or page over to review all information Key areas are highlighted below on the Department Review Status report Each Report reflects different information, and different ways of viewing

Workflow: BP24-00014306 - 9/19/2024 3:36:26 PM

| ⊲ | < | 1 of 1 | > | Þ١ | $\bigcirc$ | € | 100% 🗸 | Find   Next |
|---|---|--------|---|----|------------|---|--------|-------------|

#### Plan Review - Department Review Status

Project Name: **BP24-00014306** Workflow Started: **09/19/2024 03:36 PM** Report Generated: **09/24/2024 08:14 AM** 

|  | CYCLE            | DEPARTMENT           | STATUS               | REVIEWER   |
|--|------------------|----------------------|----------------------|------------|
|  | <mark>日</mark> 1 | ZONING               | Corrections Required | Amie Brown |
|  |                  | RES. BUILDING REVIEW | Corrections Required | Amie Brown |

This concludes this guide from the initial request to issuance and viewing Reports during the process. If you have any questions on the process, please contact Amie Brown at abrowno3@seminolecountyfl.gov